## Přihlášení do učebny a zapsání kurzu

1. Po příhlášení do Google Chrome přejdi na stránku google.cz (viz žluté pole)

| Nová karta                                     |   | × +                            |         | -  | ٥ | × |  |  |  |
|------------------------------------------------|---|--------------------------------|---------|----|---|---|--|--|--|
| $\leftrightarrow$ $\rightarrow$ G $\heartsuit$ | ٢ | google.cz                      | 🗣 🥝     | •  | V | : |  |  |  |
| Aplikace 🖪 Zé                                  | ٢ | google.cz                      |         |    |   |   |  |  |  |
|                                                | Q | google.cz - Vyhledávání Google | l Obráz | ky |   | V |  |  |  |
|                                                | Q | google.czo                     |         |    |   | - |  |  |  |
|                                                | Q | google.cz mapy                 |         |    |   |   |  |  |  |
|                                                | ۲ | google.czseznam.cz             |         |    |   |   |  |  |  |
| Google                                         |   |                                |         |    |   |   |  |  |  |

2. Vpravo nahoře rozklikni devět čtverečků (aplikace Google) viz ikona v červeném rámečku na obrázku a poté klikni na ikonu Učebna.

| Aplikace 🔒 Záložky webu student.d | donovalskazs.cz |   |                |               |             |               |           |          |
|-----------------------------------|-----------------|---|----------------|---------------|-------------|---------------|-----------|----------|
|                                   |                 |   |                |               |             | Gmail Obrázky |           |          |
|                                   |                 |   |                |               |             |               | M         | Diak     |
|                                   |                 |   | Goo            | ogle          |             | Učebna        | Dokumenty | Tabulky  |
|                                   |                 | ٩ |                |               | <b>••</b> 🏓 |               | 31        | @        |
|                                   |                 |   | Hledat Googlem | Zkusím štěstí |             | Prezentace    | Kalendář  | Chat     |
|                                   |                 |   |                |               |             | Meet          | Weby      | Kontakty |
| x .                               |                 |   |                |               |             |               |           |          |

3. Následují krok se objeví pouze uživatelům, kteří se přihlašují **poprvé**.

Postupujte podle červeně zvýrazněných pokynů na obrázku.

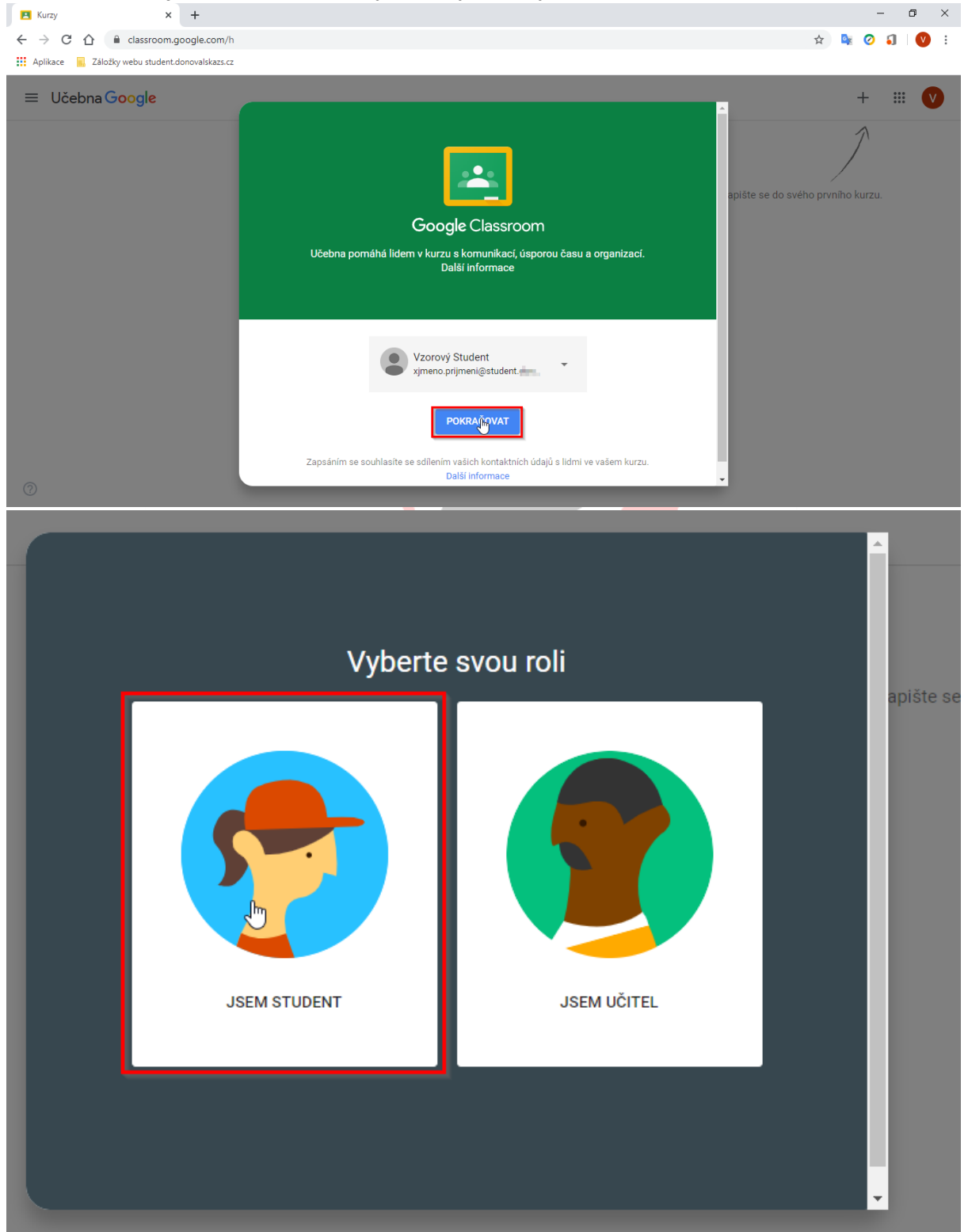

Mgr. Monika Prieselová, Mgr. Ludmila Charvátová, Mgr. Pavlína Vaníčková, Mgr. Šárka Jiráková, Bc. Jiří Hofman

4. Pokud obdržíte od vyučujícího kód ke kurzu, postupovat lze podle následujících obrázků. V případě, že jsi do kurzu pozván, přeskoč na bod číslo 5.

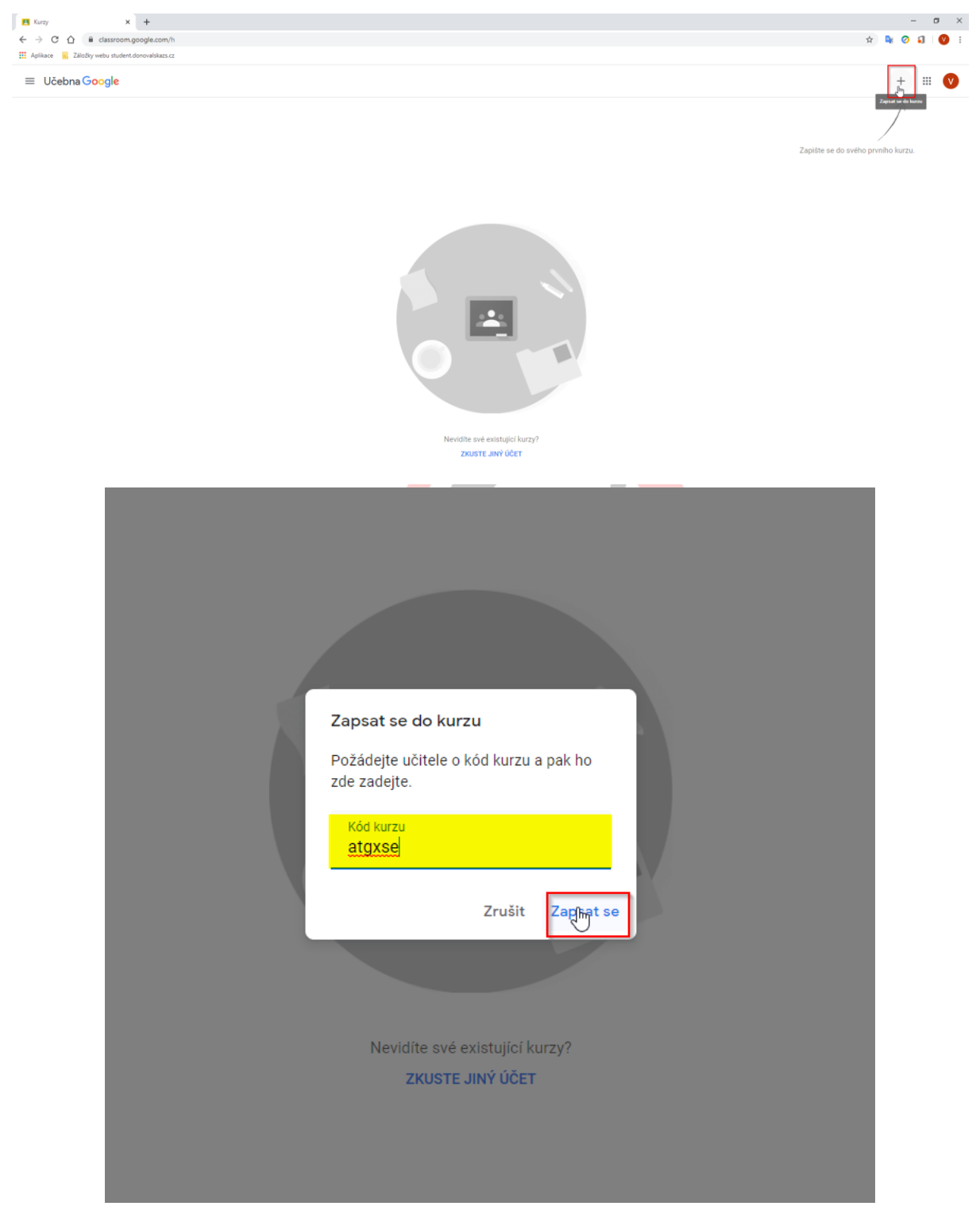

- 5. V případě, že jsi pozván od vyučujícího, zapiš se pomocí tlačítka Zapsat se.
- $\equiv$  Učebna Google

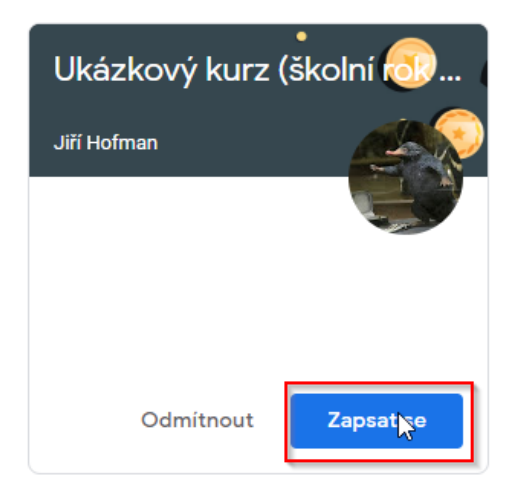

## 6. Nyní jsi v zapsaném kurzu.

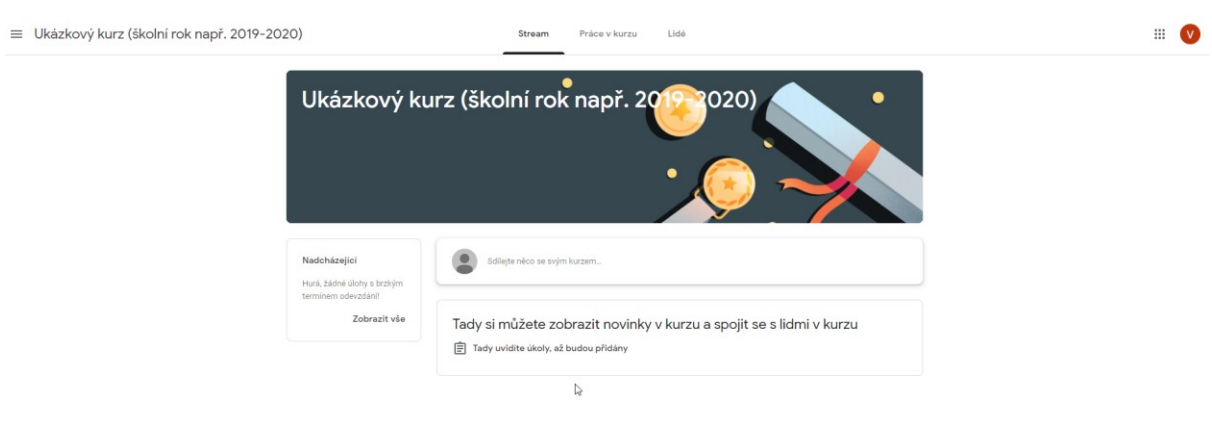